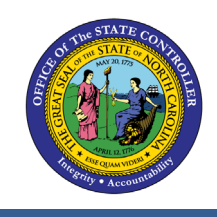

**BP002 EMPLOYEE HISTORY** 

**REPORT DESCRIPTION BP002 | WEB INTELLIGENCE** 

The purpose of this job aid is to explain how to generate the Employee History Report.

## **REPORT DESCRIPTION**

This report provides a consolidated historical view of converted PMIS action and Integrated HR-Payroll System action history for all the position and employee related actions of a specified employee excluding fund information. Data returned is based on the personnel number provided for prompt during report execution. If the personnel number is not known, the *BP004: Employee History Lookup* report (based on Last4 SSN and Last Name) can be used to obtain the personnel number and provides a hyperlink to jump to this report. BP002 also provides a hyperlink jump to the *B0021: Employees Eligible for RIF Priority* report which shows the RIF Notification and Priority End Dates.

#### **REPORT LOCATION**

**Cross Agency Verification** 

#### **REPORT USES**

This report can be used to obtain historical information on an employee's work history. You must know the employee's personnel number to run the report.

| <b>Q</b> UICK LINKS                    |   |
|----------------------------------------|---|
| How to generate this report            | 2 |
| Initial Layout                         | 3 |
| Available Objects                      | 5 |
| Special Report Considerations/Features | 6 |

## How to generate this report

This report is generated after selecting values for the mandatory prompts. All mandatory prompts must have values selected before the Run Icon can be used to generate the report. Mandatory prompts can be identified as mandatory by the exclamation mark inside of the yellow-orange triangle, the square with the checkmark, or the display of (Mandatory). Detailed instructions for interaction with each prompt can be found on the OSC website at https://www.osc.nc.gov/documents/files/web-intelligence-prompts.

The Mandatory prompt for this report is:

• Employee PersNo.

|                                               |   | Prompts 😔                                    |   | LN<br>LN |
|-----------------------------------------------|---|----------------------------------------------|---|----------|
| Search                                        | 2 | C Employee PersNo. (Single Value, Mandatory) | Ś | ŝ        |
| Employee PersNo. (Single Value,<br>Mandatory) |   | Enter a value manually                       |   | +        |
| Please select at least one value              |   | Selected value(s)                            |   |          |
|                                               |   | No selected value                            |   |          |
|                                               |   |                                              |   |          |
|                                               |   |                                              |   |          |
|                                               |   |                                              |   |          |
|                                               |   |                                              |   |          |
|                                               |   |                                              |   |          |
|                                               |   |                                              |   |          |
|                                               |   |                                              |   |          |
|                                               |   |                                              |   |          |
|                                               |   |                                              |   |          |
|                                               |   |                                              |   |          |
|                                               |   |                                              |   |          |
|                                               |   |                                              |   |          |
| Reset All                                     |   | Rur                                          | с | ancel    |

Execution Date: 9/12/24

## Initial Layout

The report generates the action history for the employee selected. Below is a sample of the initial layout rendered.

### BP002: Employee History

| Jane Doe (1234567) |                           |                                    |          |                               |          |                               |                |          |                             |                   |
|--------------------|---------------------------|------------------------------------|----------|-------------------------------|----------|-------------------------------|----------------|----------|-----------------------------|-------------------|
| Valid From         | Action<br>Type/<br>Reason | Action Desc                        | Job      | Job Desc                      | Position | Position Text (Time<br>Based) | Pos GR/<br>LVL | Org Unit | Org Unit Desc               | Employee Subgroup |
| 06/01/2022         | ZE05                      | LM No Salary<br>Adjustment         | 39999999 | Engineering<br>Technician III | 12345678 | Engineering<br>Technician     | J              | 20001922 | DOT CD SH D3 OPS<br>TRAFFIC | FT S-FLSAOT Perm  |
| 11/16/2021         | 111                       | Position Budgeted<br>Salary Change | 39999999 | Engineering<br>Technician III | 12345678 | Engineering<br>Technician     | J              | 20001922 | DOT CD SH D3 OPS<br>TRAFFIC | FT S-FLSAOT Perm  |
| 07/01/2021         | ZC22                      | Legislative Increase               | 39999999 | Engineering<br>Technician III | 12345678 | Engineering<br>Technician     | J              | 20001922 | DOT CD SH D3 OPS<br>TRAFFIC | FT S-FLSAOT Perm  |
| 07/01/2020         | ZC22                      | Legislative Increase               | 39999999 | Engineering<br>Technician III | 12345678 | Engineering<br>Technician     | J              | 20001922 | DOT CD SH D3 OPS<br>TRAFFIC | FT S-FLSAOT Perm  |
| 12/11/2019         | 111                       | Position Budgeted<br>Salary Change | 39999999 | Engineering<br>Technician III | 12345678 | Engineering<br>Technician     | J              | 20001922 | DOT CD SH D3 OPS<br>TRAFFIC | FT S-FLSAOT Perm  |
| 07/01/2019         | ZC22                      | Legislative Increase               | 39999999 | Engineering<br>Technician III | 12345678 | Engineering<br>Technician     | J              | 20001922 | DOT CD SH D3 OPS<br>TRAFFIC | FT S-FLSAOT Perm  |
| 08/11/2018         | ZC17                      | In-Range - Other<br>Labor Market   | 39999999 | Engineering<br>Technician III | 12345678 | Engineering<br>Technician     | J              | 20001922 | DOT CD SH D3 OPS<br>TRAFFIC | FT S-FLSAOT Perm  |

The hyperlink from BP002 will be active only for RIF related action (ZF02, ZG06, and ZG28). RIF
priority data will be available only for RIF actions entered in the Integrated HR-Payroll System
(not the legacy PMIS system).

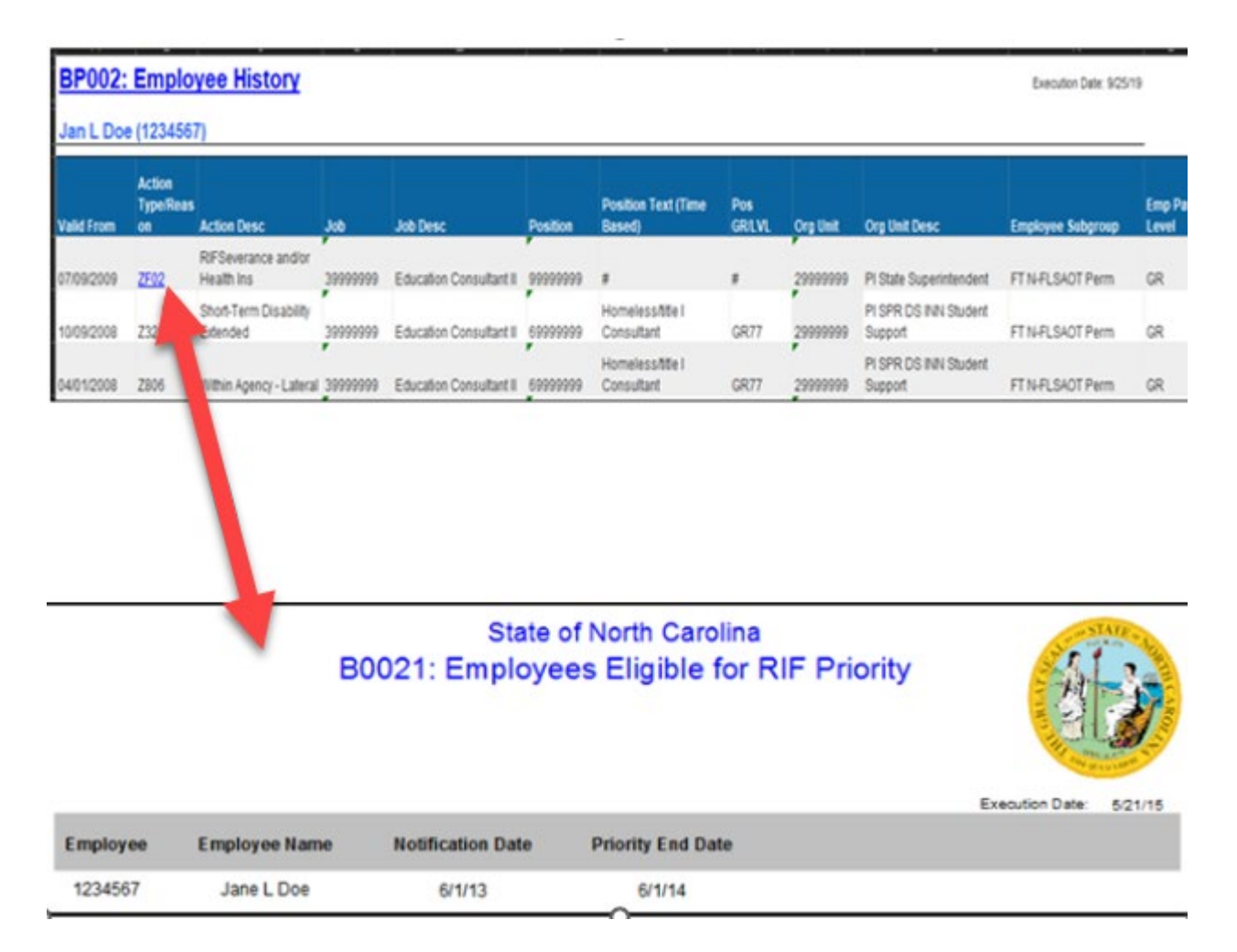

# Available Objects

This is a list of the available objects that can be added to the report, once in Design mode:

Dimensions:

- Action
- Actn Src
- Age in Years
- Age Range
- Agency Hire Date
- Cal Mth/Yr
- Changed By
- Changed On
- Country Grouping
- EE GR/LVL
- Emp Action Reason
- Empl Action Type
- Emp Pay Area
- Emp Pay Group
- Emp Pay Level
- Emp Pay Type
- Employee
- Employee Group
- Employee Subgroup
- Employee's Name
- Employment Status
- ESGCAP

# Measures:

- Budget Amount
- Employee Prior Salary
- Employee Salary

# Variables:

- Prompt Response Employee PersNo
- Salary Change Amount

- Ethnic Origin
- Fiscal Period/Year
- Gender
- Job
- Job Branch
- Job Family
- Judicial Annv Date
- Last Name
- Last4 SSN
- Length of Service
- Organizational Unit
- Original Hire Date
- Peersonnel Are
- Personnel Subarea
- PMIS Appt Type
- PMIS From/To Position #
- PMIS Position #
- PMIS Remark 1
- PMIS Remark2
- PMIS Remark 3
- Pos Addr Street
- Pos City

- Pos County
- Pos County
- Pos Employee Group
- Pos Employee Subgroup
- Pos GF/LVL
- Pos Sate
- Position
- Position Pay Area
- Position Pay Group
- Position Pay Level
- Position Pay Type
- Position Text
- Prior Position
- SeqNr
- Soc Code
- Source System
- Supv Employee
- Supv Pos Text (Time Based)
- Supv Position
- Valid From
- Valid To

| ✓ Dimensions          |                         |                              |                                   |
|-----------------------|-------------------------|------------------------------|-----------------------------------|
| > 📌 Action            | > 📌 Employee Subgroup   | 📌 PMIS From/To Position #    | > 📌 Prior Position                |
| > 📌 Actn Src          | 📌 Employee's Name       | 📌 PMIS Position #            | 📌 SeqNr                           |
| 🚸 Age in Years        | > 😽 Employment Status   | 📌 PMIS Remark 1              | > 📌 SOC Code                      |
| > 📌 Age Range         | 📌 ESGCAP                | 📌 PMIS Remark 2              | > 🚸 Source System                 |
| 🚸 Agency Hire Date    | > 📌 Ethnic Origin       | 📌 PMIS Remark 3              | > 🚸 Supv Employee                 |
| > 📌 Cal Mth/Yr        | > 📌 Fiscal Period/Year  | 📌 Pos Addr Street            | 希 Supv Pos Text (Time Based)      |
| > 🚸 Changed By        | > 📌 Gender              | > 📌 Pos City                 | > 📌 Supv Position                 |
| 🚸 Changed On          | > 📌 Job                 | > 📌 Pos Country              | 😚 Valid From                      |
| > 🚸 Country Grouping  | > 📌 Job Branch          | > 📌 Pos County               | 😚 Valid To                        |
| 🚸 EE GR/LVL           | > 📌 Job Family          | > 📌 Pos Employee Group       | ✓ Measures                        |
| > 🚸 Emp Action Reason | 📌 Judicial Annv Date    | > 📌 Pos Employee Subgroup    | 🚟 Budget Amount                   |
| > 🚸 Emp Action Type   | 📌 Last Name             | Pos GR/LVL                   | 🚟 Employee Prior Salary           |
| > 🚸 Emp Pay Area      | 📌 Last4 SSN             | > 📌 Pos State                | 🚟 Employee Salary                 |
| > 🚸 Emp Pay Group     | 📌 Length of Service     | > 📌 Position                 | ✓ Variables                       |
| > 🚸 Emp Pay Level     | > 📌 Organizational Unit | > 📌 Position Pay Area        | 🚸 Prompt Response Employee PersNo |
| > 🚸 Emp Pay Type      | 📌 Original Hire Date    | > 📌 Position Pay Group       | 🐺 Salary Change Amount            |
| > 📌 Employee          | > 📌 Personnel Area      | > 📌 Position Pay Level       |                                   |
| > 🚸 Employee Group    | > 📌 Personnel Subarea   | > 📌 Position Pay Type        |                                   |
|                       | > 😽 PMIS Appt Type      | 📌 Position Text (Time Based) |                                   |

## Special Report Considerations/Features

Action records in PMIS have been converted to the Integrated HR-Payroll System action code equivalent for both employee and position actions. Where no equivalent was available for an employee action, a Z# or X# employee action type was generated using the original PMIS action description. Where no equivalent was available for a position action, a 9## position action type was generated utilizing the original PMIS action description.

• For security reasons, this report does not support personnel number searches. If an incorrect personnel number is entered, the report may display blank.

| Prompts 😔                                                 |     |                                              |           |  |
|-----------------------------------------------------------|-----|----------------------------------------------|-----------|--|
| Search                                                    | Q   | C Employee PersNo. (Single Value, Mandatory) | ্ট 😢      |  |
| Employee PersNo. (Single Value,<br>Mandatory)<br>33333333 | (1) | Enter a value manually Selected value(s)     | +         |  |
|                                                           |     | 33333333                                     | $\otimes$ |  |
|                                                           |     |                                              |           |  |
|                                                           |     |                                              |           |  |
| Reset All                                                 |     | Run                                          | Cancel    |  |

• When an invalid personnel number is used on the prompt, the report may render the "No data retrieved in Query 1" error.

# BP002: Employee History

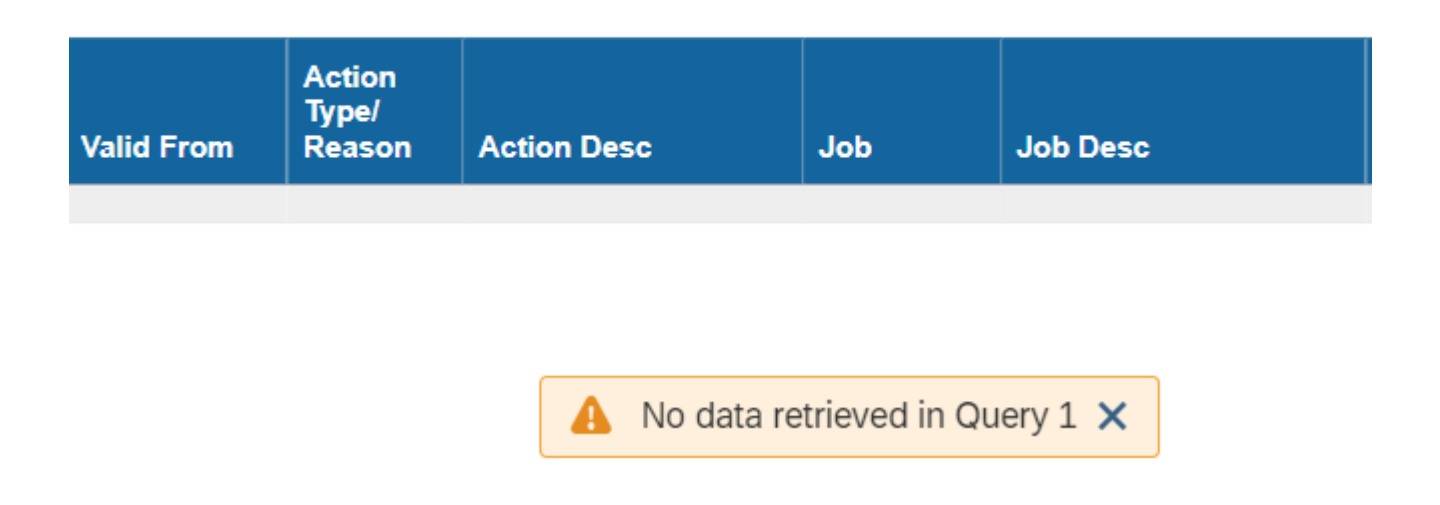

- If the personnel number is not known, the BP004: Employee History Lookup report (based on SSN Last4 and Last Name) can be used to obtain the personnel number and provides a hyperlink to jump to this report.
- Data elements from Master Data Attributes are shown based on the Key Date set for this report. Key Date for this report is set as Current Date so all master data elements will show current values.
- If one or more completed PCRs exist for an action, the "Processed Date" available object is populated with the "changed on" date from the most recent completed PCR. If no completed PCR exists for the action, then the Processed Date is populated with the "Changed on" date from the action. Also, the "Changed By" available object is populated with the user who made the change on the completed PCR. If no completed PCR exists for the action, then the "Changed on" date from the action, and the "Changed by" is populated with the user who made the change on the user who made the change on the user who made the change on the action.

## CHANGE LOG

- Effective 3/30/2015
  - o Change
    - Initial version.
- Effective 12/15/2016
  - o Change
    - Added Pos GR/LVL, Employee Subgroup, Emp Pay Level to default layout.
    - Added Judicial Anny Date to Available Objects.
- Effective 12/2017
  - o Change
    - The Processed Date available object was modified to be populated with the "changed on" date from the most recent completed PCR. If no completed PCR exists, then the Processed Date is populated with the "changed on" date of the action.
    - The "changed by" available object was also modified to be populated with the user who made the change on the most recent completed PCR. If no completed PCR exists, the "Changed by" available object is populated with the user who made the change on the action.
- Effective 9/25/2019
  - o Change
    - Removed the Employee Salary and the Budget Amt from the defaulted report layout.
    - Added formatting tips to get decimal places and word wrapping looking uniform based on default layout.
- Effective 9/27/2019
  - o Change
    - Formatting update
- Effective 10/7/2024
  - o Change
    - Update to Business Objects 4.3 CM
- Effective 10/23/2024
  - o Change
    - Grammatical update. -L.Lee